# Implement Train in OAF Page

Let us try to implement train between three pages. Consider three pages each having Text Item

# 1. Create a New OA Workspace and Empty OA Project

File> New > General> Workspace Configured for Oracle Applications File Name -- TrainProj Project Name - TrainDemoProj Default Package -- mahi.oracle.apps.fnd.traindemo

## 2. Create Application Module AM

TrainDemoProj right click > New > ADF Business Components > Application Module Name -- TrainDemoAM Package -- mahi.oracle.apps.fnd.traindemo.server Check Generate JavaFile(s)

# Create Three Pages TrainDemoPG1, TrainDemoPG2 and TrainDemoPG3 as similar way as mention below to create TrainDemoPG1

**3. Create a OA components Pages** TrainDemoProj right click > New > OA Components > Page Name – TrainDemoPG1 Package -- mahi.oracle.apps.fnd.traindemo.webui 4. Modify the Page Layout (Top-level) Region

| Attribute     | Property                                          |
|---------------|---------------------------------------------------|
| ID            | PageLayoutRN                                      |
| Region Style  | pageLayout                                        |
| Form Property | True                                              |
| Auto Footer   | True                                              |
| Window Title  | Train Demo Window Title                           |
| Title         | Train Demo Page Header                            |
| AM Definition | mahi.oracle.apps.fnd.traindemo.server.TrainDemoAM |

# 5. Create the Second Region (Main Content Region)

Select PageLayoutRN right click > New > Region

| Attribute    | Property               |
|--------------|------------------------|
| ID           | MainRN                 |
| Region Style | messageComponentLayout |

Create Text Items for all three pages say TextItemPage1, TextItemPage2 and TextItemPage3 in respective pages TrainDemoPG1, TrainDemoPG2 and TrainDemoPG3 in similar way of as mention below to create TextItemPage1 in page TrainDemoPG1

6. Create Text Items

Select MainRN right click > New > messageTextInput

Prompt – TextItemPage1

Length -- 20

## 7. Create a Standalone Train Region

TrainDemoProj > New > Web Tier > OA Components > Region

Name -- TrainRN

Package – mahi.oracle.apps.fnd.traindemo.webui Style – train Select TrainRN inStructure pane and open property inspector and set **Allow Interaction**property to **True** 

#### 8. Add Three Train Nodes to TrainRN

Right Click on TrainRN in Structure pane > New > Link Set the link properties as follow --ID – TrainStep1 Item Style – link Text – Step 1 Destination URI – OA.jsp?page=/mahi/oracle/apps/fnd/traindemo/webui/TrainDemoPG1

Right Click on TrainRN in Structure pane > New > Link Set the link properties as follow --ID – TrainStep2 Item Style – link Text – Step 2 Destination URI – OA.jsp?page=/mahi/oracle/apps/fnd/traindemo/webui/TrainDemoPG2

Right Click on TrainRN in Structure pane > New > Link Set the link properties as follow --ID – TrainStep3 Item Style – link Text – Step 3 Destination URI – OA.jsp?page=/mahi/oracle/apps/fnd/traindemo/webui/TrainDemoPG3

#### 9. Add Train Region to each of your Pages

For each of three pages in multistep flow, right click the **pageLayoutRN** in structure panel, and select **New > location** from page Context menu

Set following properties as follow --

#### ID - TrainDemoRN

Extends -- / mahi/oracle/apps/fnd/traindemo/webui/TrainRN

10. Create a Standalone (Shared) TrainFooterRN
TrainDemoProj > New > Web Tier > OA Components > Region
Name -- TrainFooterRN
Package -- mahi.oracle.apps.fnd.traindemo.webui
Region Style -- pageButtonBar

#### 11. Add navigrationBar

Select TrainFooterRN in Structure pane right click > New > Region Set the region properties as follows: ID -- NavBar Region Style - navigationBar First Step - 1 Last Step - 3

#### 12. Add Links to the navigrationBar

Right Click on NavBar > New > link Set Item's properties as follows: ID – Step1Link Item Style – link Text – Step 1 of 3: Page1 Warn About Changes – False Destination URI -- /mahi/oracle/apps/fnd/traindemo/webui/TrainDemoPG1

Right Click on NavBar > New > link Set Item's properties as follows: ID – Step2Link Item Style – link Text – Step 2 of 3: Page2 Warn About Changes – False Destination URI -- /mahi/oracle/apps/fnd/traindemo/webui/TrainDemoPG2

Right Click on NavBar > New > link Set Item's properties as follows: ID – Step3Link Item Style – link Text – Step 3 of 3: Page3 Warn About Changes – False Destination URI -- /mahi/oracle/apps/fnd/traindemo/webui/TrainDemoPG3

#### 13. Initialize the Footer Region

Select TrainFooterRN in Structure pane right click > Set New Controller Class Name -- TrainDemoCO Package Name -- mahi.oracle.apps.fnd.traindemo.webui Add following code in processRequest()

```
import oracle.apps.fnd.framework.webui.beans.nav.OATrainBean;
import oracle.apps.fnd.framework.webui.beans.nav.OANavigationBarBean;
...
```

```
public void processRequest(OAPageContext pageContext, OAWebBean webBean)
{
    super.processRequest(pageContext, webBean);
```

```
OATrainBean trainBean =
(OATrainBean)pageContext.getPageLayoutBean().getLocation();
```

trainBean.prepareForRendering(pageContext);

int step = trainBean.getSelectedTrainStepRenderedIndex();

```
OANavigationBarBean navBean =
(OANavigationBarBean)webBean.findChildRecursive("NavBar");
```

```
navBean.setValue(step+1);
} // end processRequest()
```

#### 14. Add the Navigation Region to your pages

For each of three pages in the multistep flow, right click the **PageLayoutRN** in Structure pane and select **New > Region** 

Set the region's properties as follow:

ID -- PageButtonBar

Style -- pageButtonBar

Extends -- /mahi/oracle/apps/fnd/traindemo/webui/TrainFooterRN

15. Congratulation you have successfully finished. Run Your TrainDemoPG1 page and Test Your Work

| ORAC            | ILE:              | Home                | e Logout Preferences Personalize Page            |
|-----------------|-------------------|---------------------|--------------------------------------------------|
| (               | )                 | -0                  | 0                                                |
| Ste             | p 1               | Step 2              | Step 3                                           |
| Train Denio Fag | Je neader         |                     | Step 1 of 3: Page1 💙 Next                        |
|                 | TextItemPage1     |                     |                                                  |
|                 | Home Logo         | t Droforoncos Dorco | Step 1 of 3: Page1 V Next                        |
| About this Page | Privacy Statement | t rieleiences reisu | Copyright (c) 2006, Oracle. All rights reserved. |

| ORAC            | ILE'                           | Home                  | e Logout Preferences Personalize Page                           |
|-----------------|--------------------------------|-----------------------|-----------------------------------------------------------------|
| 0<br>Stor       | .1                             | Gtop 2                | O<br>                                                           |
| Train Demo Pag  | ge Header                      | Step 2                | <u>orep o</u>                                                   |
|                 | TextItemPage2                  |                       | Back Step 2 of 3: Page2 ♥ Next                                  |
|                 |                                |                       | Back Step 2 of 3: Page2 🖌 Next                                  |
| About this Page | Home Logo<br>Privacy Statement | out Preferences Perso | nalize Page<br>Copyright (c) 2006, Oracle. All rights reserved. |

| ORACLE                  | •             |                | Home Logout I    | Preferences Personalize Page                     |
|-------------------------|---------------|----------------|------------------|--------------------------------------------------|
| 0                       |               | 0              |                  |                                                  |
| Step 1                  |               | Step 2         |                  | Step 3                                           |
| Train Demo Page Head    | er            |                |                  |                                                  |
|                         | TextItemPage3 |                |                  | Back Step 3 of 3: Page3 ♥                        |
|                         |               |                |                  | Back Step 3 of 3: Page3 🛩                        |
|                         | Home Logo     | ut Preferences | Personalize Page | a                                                |
| About this Page Privacy | Statement     |                |                  | Copyright (c) 2006, Oracle. All rights reserved. |